## :: INSTRUKCJA INSTALACJI BIBLIOTEKI ELEMENTÓW MARKI WILO::

**KROK 1:** Pobierz elementy z poniższego linka:

https://fluid-desk.com/wp-content/uploads/WILO.zip

**KROK 2:** Folder o nazwie WILO rozpakuj w lokalizacji:

C:\Program Files\FDBES\FLM3\Library\Install\Pict

**KROK 3:** Pozostałe pliki umieść w lokalizacji:

C:\Program Files\FDBES\FLM3\Library\Install.

UWAGA: Podczas wykonywania operacji przenoszenia plików zawartych w linku AutoCAD/BricsCAD musi być zamknięty.

W razie jakichkolwiek pytań prosimy o kontakt telefoniczny: +48 609 85 98 62 lub +48 605 799 655